To use FedEx real-time shipping rate, please apply for a FedEx web service account

1. Browse to <a href="http://www.fedex.com">http://www.fedex.com</a>. Select your country.

2. Click on "Open a FedEx Account" to register for get nine-digit FedEx account number.

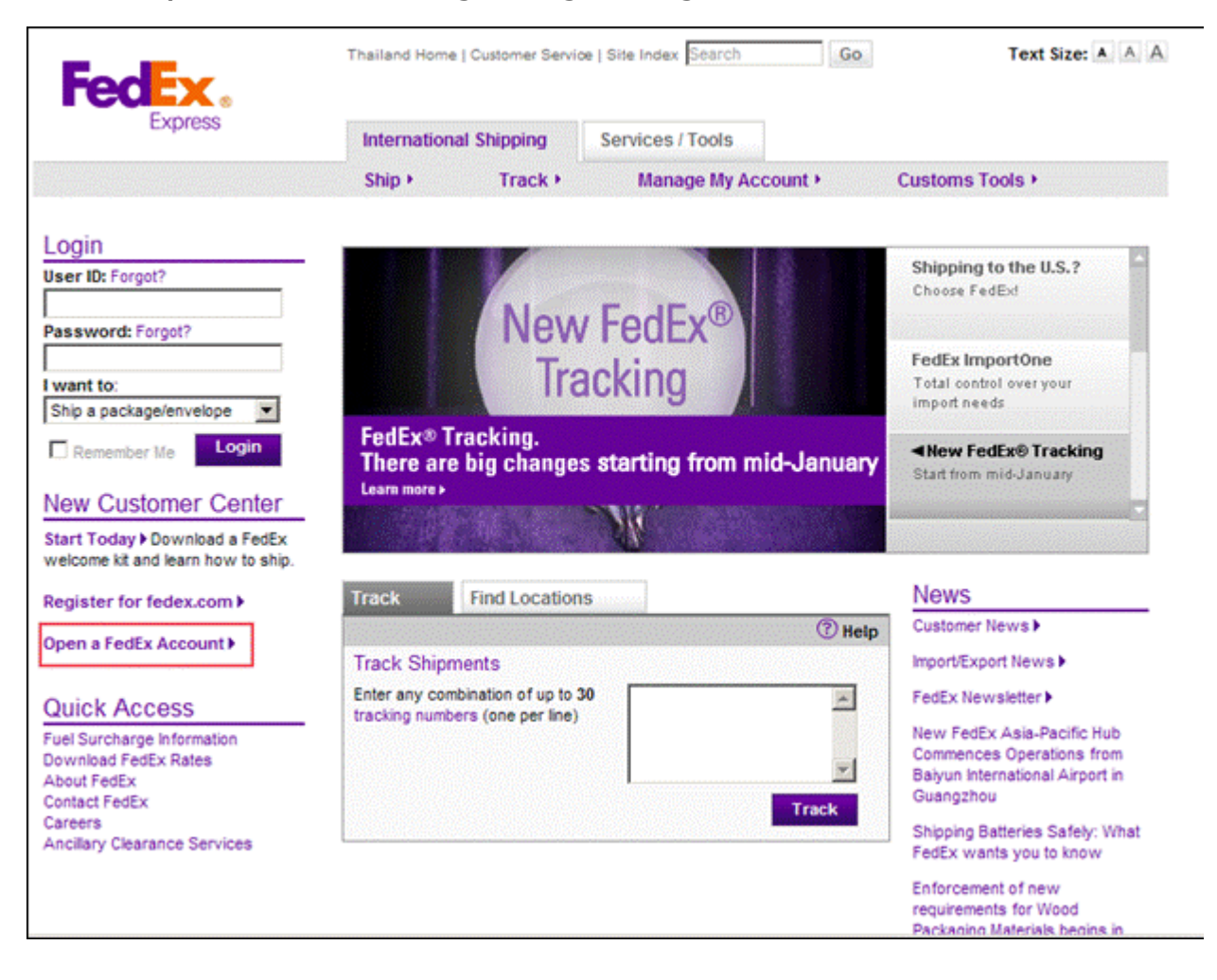

3. When you get nine-digit FedEx account number. Click on "Register For fedex.com" to sign up for a free account.

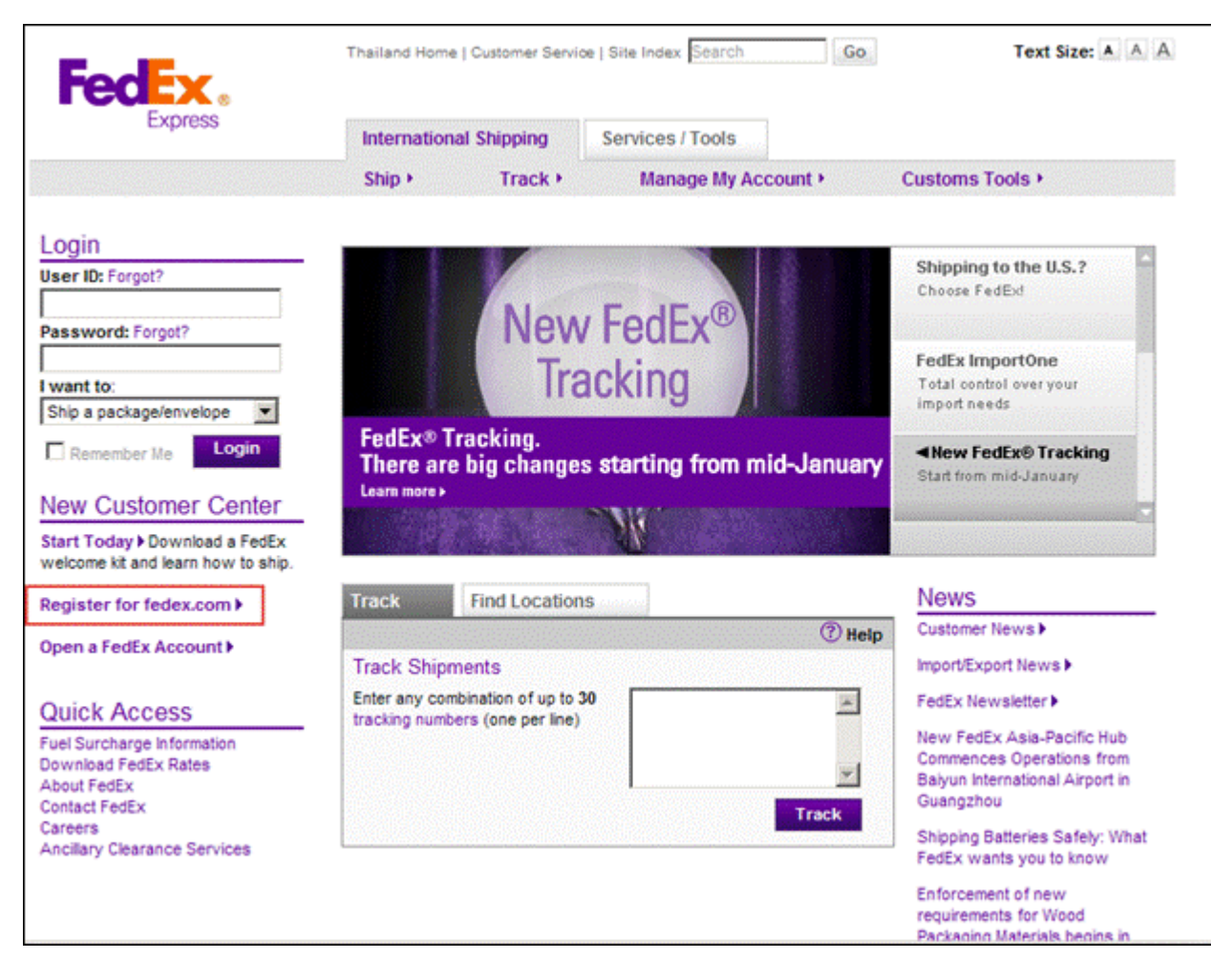

## 4. Browse to <a href="http://www.fedex.com/us/developer/">http://www.fedex.com/us/developer/</a> and log in.

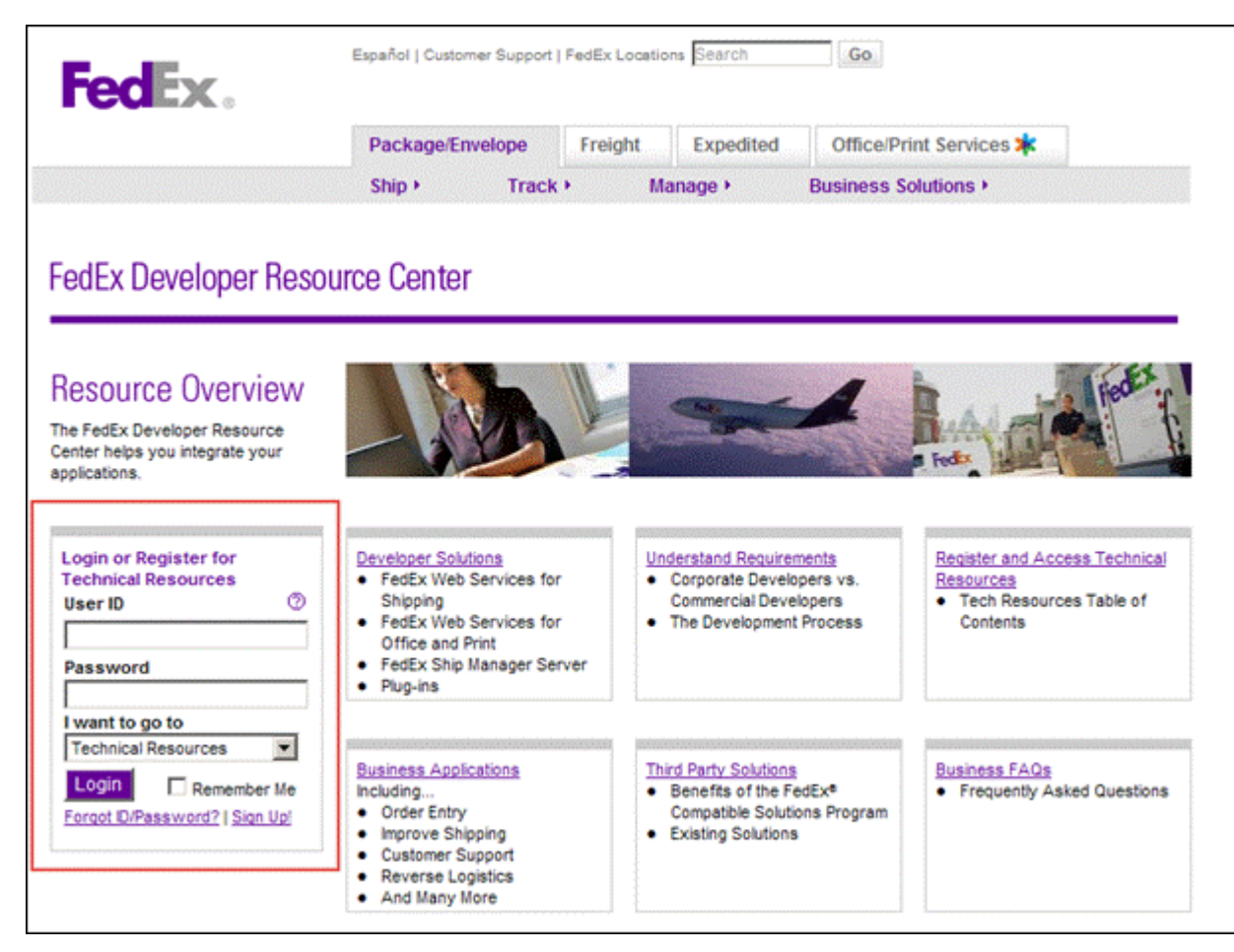

5. From the menu select "FedEx Web Services" and sub menu "FedEx Web Services for Shipping". 6. Click "Move to Production" link. Alternatively, you may enter the URL

<u>"https://www.fedex.com/wpor/web/jsp/drclinks.jsp?links=techresources/production.html"</u>. 7. Click on "Obtain Production Key" at the bottom.

8. Follow on-screen instructions. Once it is done, write down the key and meter number shown on the screen.

9. The password will be sent out by email separately. Once you receive the email, look for the "Security Code".

10. click on "Edit" link on the same line as FedEx for set up FedEx data and service

- Merchant Zip is the sender's zip code
- Merchant State is the sender's state
- Merchant Country is the sender's country
- Key is a Production Key that get from FedEx web site
- Password is a Security Code that get from FedEx email.
- Account Number get when registration FedEx Account.
- Meter Number get from FedEx web site